## INSTRUCTIVO DE USO DEL SSOFI PARA PROFESORES

**PASO 1:** Ingrese al enlace al SSOFI ubicado en la página web de la Facultad <u>farmacia.udea.edu.co</u> en la publicación titulada "Ingresa al SSOFI". Allí encontrará en link que lo lleva a una pantalla como esta:

| M Fwd: Enlace y pasos SSOFI × S Sistema de Solicitudes ×                                                                                                  |                                                                                                    |
|----------------------------------------------------------------------------------------------------|----------------------------------------------------------------------------------------------------|
| ← → C f ingenieria.udea.edu.co:8080/ssofiqf/index.jsp?cod=1                                                                                               | ମ 🏠 🔳                                                                                                    |
| UNIVERSIDAD DE ANTIOQUIA                                                                                                    | FI<br>citudes                                                                                                    |
|                                                                                                    |                                                                                                    |
| Clave:                                                                                                    | IN I RODUCCION:<br>SSOFI permite la gestión de solicitudes a comités de la Vicerrectoria de Docencia, además la gestión de actas y |
| Ingresar                                                                                                    | generación de oficios de manera más eficiente.                                                                                     |
|                                                                                                    |                                                                                                    |
| Navegadores soportados. 😻 <section-header> <table-cell> 📚<br/>Facultad de Ingeniería. © 2007 Todos los derechos Reservados.</table-cell></section-header> |                                                                                                    |
| 🚳 💪 🖸 😜 🚞 🧔 📮 🚓 💽 👘                                                                                                    | ES 🔺 🍢 🎲 🌒 🍀 🏊 09423 a.m.<br>10/12/2014                                                                                            |

Para ingresar al sistema, lo debe hacer con su usuario y clave del Portal:

| RSIDAD DE ANTIOQUIA                       | Sistema de Solicitudes de la Facultad de Ing                                                                                       |
|-------------------------------------------|----------------------------------------------------------------------------------------------------|
| Identificación: ?<br>Clave: ?<br>Ingresar | INTRODUCCIÓN:<br>De click en los botones rotulados con un<br>interrogante para obtener más información<br>en cualquier formulario. |
| Navegadores soportados: 🞯 ᢙ 🚯 🕸           |                                                                                                    |

| UNIVERSIDAD DE ANTIOQUIA                                                                                                    | SSOFI<br>stema de Solicitudes de la Facultad de Ingeniería<br>1. Escriba su número de identificación,<br>ingrese unicamente números. |
|----------------------------------------------------------------------------------------------------|----------------------------------------------------------------------------------------------------|
| Identificación: ?<br>Clave: ?<br>Ingresar                                                                                                    | INTRODUCCIÓN: 2. Escriba la clave que usa para acceder a campus en línea.                                                            |
|                                                                                                    | Si desea ver el instructivo de como realizar una<br>solicitud de click <u>aquí</u> .                                                 |
| Navegadores 3. De Click en Ingresar para entrar al s<br>Facultad de Ingresar como de como de como | sistema                                                                                                    |

PASO 2. Para generar una solicitud, tenga en cuenta:

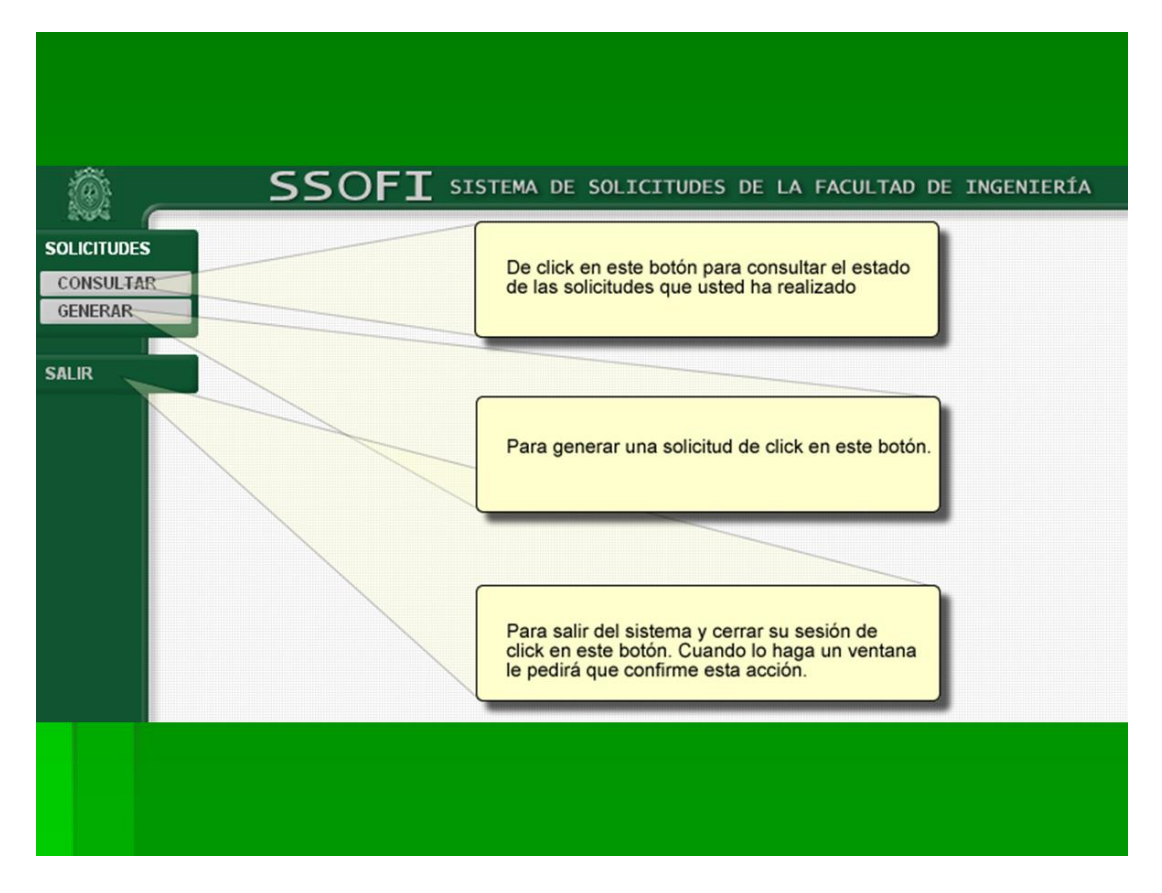

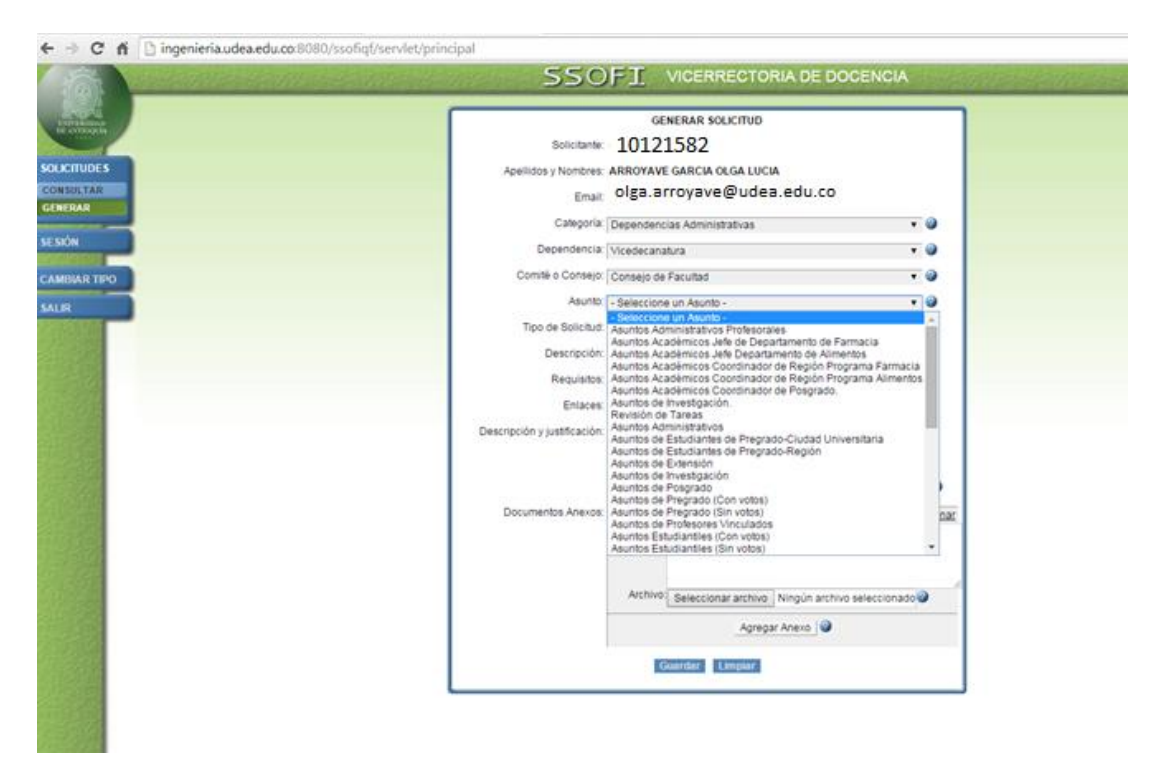

**PASO 3.** En el ejemplo encuentra la ruta y las opciones de solicitudes

**PASO 4.** Para el ejemplo, observará la descripción y los requisitos de la solicitud a realizar, en la cual verá un enunciado y la normativa respectiva. En caso de no requerir anexo, se debe colocar el texto **"NO HAY ANEXO**", en la casilla de anexo.

| RUDES   CHERAR SOLCTUR     RUDES   CHERAR SOLCTUR     RUDES   CHERAR SOLCTUR     RUDES   CHERAR SOLCTUR     RUDER   CHERAR SOLCTUR     RUDER   CHERAR SOLCTUR     RUDER   CHERAR SOLCTUR     RUDER   CHERAR SOLCTUR     RUDER   CHERAR SOLCTUR     RUDER   CHERAR SOLCTUR     RUDER   CHERAR SOLCTUR     RUDER   CHERAR SOLCTUR     RUDER   CHERAR SOLCTUR     RUDER   CHERAR SOLCTUR     RUDER   COMPARISON CONCURS     RUDER   COMPARISON CONCURS     RUDER   COMPARISON CONCURS     RUDER   COMPARISON CONCURS     RUDER   COMPARISON CONCURS CONSUMATION CONCURS     RUDER   COMPARISON CONCURS CONSUMATION CONCURS     RUDER   CHERAR SOLCTURS     RUDER   CHERAR SOLCTURS     RUDER   CHERAR SOLCTURS     RUDER   CHERAR SOLCTURS     RUDER   CHERAR SOLCTURS     RUDER   CHERAR SOLCTURS     RUDER   CHERAR SOLCTURS     RUDER   CHERAR SOLCTURS                                                                                                    | → C f Lingenieria.udea.edu.co:8080/ssofiqf/servlet/                                                                                                    | principal                    |                                                              |            |
|----------------------------------------------------------------------------------------------------|----------------------------------------------------------------------------------------------------|------------------------------|--------------------------------------------------------------|------------|
| Introduction     Introduction                                                                                                    |                                                                                                    | SS0                          | FI VICERRECTORIA DE DOCENCI                                  | A          |
| INVIDUES   GENERAR SOLICITUD     INTUDES   Solicitante:     NARR TRO   Categoria     NARR TRO   Oberendencias Administrativas     NARR TRO   Comeio o Consejo: Consejo de Facultad     Comeio a Consejo: Consejo de Facultad   Imail:     Comeio a Consejo: Consejo de Facultad   Imail:     Comeio a Consejo: Consejo de Facultad   Imail:     Comeio a Consejo: Consejo de Facultad   Imail:     Comeio a Consejo: Consejo de Facultad   Imail:     Comeio a Consejo: Consejo de Facultad   Imail:     Comeio a Consejo: Consejo de Facultad   Imail:     Comeio a Consejo: Consejo de Facultad   Imail:     Comeio a Consejo: Consejo de Facultad   Imail:     Comeio a Consejo: Consejo de Facultad   Imail:     Comeio a Consejo: Consejo de Facultad   Imail:     Comeio a Consejo: Consejo de Facultad   Imail:     Comeio a Consejo: Consejo de Consejo: Consejo de Consejo: Consejo:                                                                                                    |                                                                                                    |                              |                                                              |            |
| Solicitarie:<br>Survar<br>RAR<br>N<br>NARTIRO<br>NARTIRO | INTVERSIDAD<br>DE INTRODUTA                                                                                                    |                              | GENERAR SOLICITUD                                            |            |
| TUDES     VITAR     NN     NN     NN     NN     NN     NN     NN     NN     NN     NN     NN     NN     NN     NN     NN     NN     NN     NN     NN     NN     NN     NN     NN     NN     NN     NN     NN     NN     NN     NN     NN     NN     NN     Status     Status     Status     Status     Status     Status     Status     Status     Status     Status     Status     Status     Status     Status     Status     Status     Status     Status <                                                                                                    |                                                                                                    | Solicitante:                 |                                                              |            |
| Apeilloos y kombres AreorAve GARCH OLDA LOCA<br>Enail:<br>Categoria: Dependencias Administrativas • • •<br>Dependencias Administrativas • • •<br>Comité o Consejo: 6 Consejo: 6 Consejo: 6 Consejo<br>Descripción / Solociones un Tipo-<br>• • • • • • • • • • • • • • • • • • •                                                                                                     |                                                                                                    | An all days Manakara         |                                                              |            |
| MAR   Email:     NN   Dependencias Administrativas   • • •     Dependencia:   Vicedecanatura   • • •     Contrià o Consejo:   Consejo de Pacuitad   • • •     Asunto:   Asunto:   Asunto:   Asunto:     Asunto:   Asunto:   Selectores on tanicula   • • •     Descripción   Perendencia:   • •   • • •     Descripción   Perendencia:   • •   • • •     Descripción   Perendencia:   • •   • • •     Descripción   Perendencia:   • •   • • •     Descripción   Perendencia:   • •   • • •     Descripción vijustificación   • •   • •   • • •     Descripción vijustificación   • •   • •   • •     Cancelación de un curso o cursos.   Cancelación de un curso o cursos.   • •     Descripción vijustificació.   Cancelación de un curso o cursos.   • •     Cancelación de un curso o cursos.   • •   • •   • •     Descripción vijustificació.   Cancelación de un curso o cursos.   • •     Cancelación de un curso in succión de un curso no cursos.   • • <td></td> <td>Apeliidos y Nombres:</td> <td>ARRUTAVE GARCIA OLGA LUCIA</td> <td></td>                                                                                                    |                                                                                                    | Apeliidos y Nombres:         | ARRUTAVE GARCIA OLGA LUCIA                                   |            |
| NAR     NAR     Narristation                                                                                                    |                                                                                                    | Email:                       |                                                              |            |
| NAR TIPO                                                                                                    | IERAR                                                                                                    | Categoría                    | Dependenciae Administrativae                                 | - 0        |
| Dependencia:   Wredecanatura   • •     Comté o Consejo:   Consejo de Facultad   • •     Asunto:   Asunto:   Asunto:   Asunto:   • •     Tipo de Solicitui:   • •   • •   • •   • •     Descripción:   Homologación de Cursos   • •   • •   • •     Descripción:   Homologación de Cursos   • •   • •   • •     Descripción:   Homologación de Cursos ocursos.   • •   • •   • •     Descripción:   Homologación de cursos or ursos ocursos.   • •   • •   • •   • •     Descripción y justificación:   Cancelación e un curso ocursos.   Cancelación de cursos in su correguisto.   • •   • •   • •     Descripción y justificación:   Cancelación de cursos in definir la evaluación por el docent   Curso dirigido   • •   • •   • •     Documentos Anexo:   Curso dirigido   • •   • •   • •   • •   • •   • •   • •   • •   • •   • •   • •   • •   • •   • •   • •   • •   • •   • •   • •   • •   • •   • •   • •                                                                                                    | IÓN                                                                                                    | Catogona                     |                                                              |            |
| Comité o Consejo de Facuitad                                                                                                    |                                                                                                    | Dependencia:                 | Vicedecanatura                                               | • @        |
| Asunto Asuntos de Estudiantes de Pregrado-Ciudad Universitaria V<br>Tipo de Solicitud<br>Seleccione un Tipo-<br>Seleccione un Tipo-<br>Seleccione un Tipo-<br>Curso de Versión Plan de Estudia<br>Requisitos<br>Autorización de Matricula en ajustes<br>Cambia de du curso o por tercera vez<br>Cambia de du curso o por tercera vez<br>Cambia de du curso o nurso o cursos.<br>Cambia de los mestre:<br>Cambia de los mestre:<br>Cambia de los mestres:<br>Cambia de los mestre:<br>Cambia de los mestre                                                                                                    | MBIAR TIPO                                                                                                    | Comité o Consejo:            | Consejo de Facultad                                          | <b>v</b> 🖉 |
| Tipo de Solicitud <u>Selectone un Tipo-</u><br>Descripción <u>Autorización de Cursos</u><br>Autorización de Cursos<br>Autorización de Cursos<br>Cancelación de un curso o cursos.<br>Cancelación de un curso o cursos.<br>Cancelación de un curso por tercera y autor<br>Descripción y justificación<br>Cancelación de un curso o cursos.<br>Cancelación de un curso por tercera y autor<br>Descripción y justificación<br>Cancelación de un curso por tercera y autor<br>Cancelación de un curso por tercera y autor<br>Cancelación de curso sin su correguisito.<br>Cancelación de un curso por tercera y autor<br>Cancelación de un curso por tercera y autor<br>Descripción y justificación<br>Cancelación de un curso por tercera y autor<br>Cancelación de un curso por tercera y autor<br>Cancelación de un curso por tercera y autor<br>Cancelación de un curso por tercera y autor<br>Cancelación de un curso por tercera y autor<br>Cancelación de un curso por tercera y autor<br>Cancelación de un curso por tercera y autor<br>Cancelación de un curso por tercera y autor<br>Cancelación de un curso por tercera y autor<br>Concelación de un curso por tercera y autor<br>Concelación de curso sin sector<br>Conselación de curso sin defini ri y autorización de curso<br>Cancelación de curso sin defini ri y autorización de curso sin defini ri y autorización de curso<br>Cursos electivo<br>Documentos Anexos<br>Cursos electivo<br>Decursentos de Perencuisito<br>Exoneración de Correguisto<br>Exoneración de Correguisto<br>Exoneración de Correguisto<br>Curso fielder<br>Agregar Anexo<br>Curso fielder<br>Curso fielder<br>Curso fi                                                                                                    | 8 sectore (m                                                                                                    | Asunto:                      | Acustos de Estudiantes de Dregrado Ciudad Haiversitaria      |            |
| Tipo de Solicitoti - Seleccione un Tipo -<br>Descripción - Homologación de Cursos<br>Autorización de Matricula en ajustes<br>Cancelación estemporánea de un curso o cursos.<br>Cancelación estemporánea de un curso o cursos.<br>Cancelación de curso por tercera vez.<br>Descripción y justificación:<br>Cancelación de cursos in su correguisito.<br>Cancelación de cursos in su correguisito.<br>Cancelación de cursos in definir la evaluación por el docent<br>Corvos dirigido<br>Documentos Anexos<br>Descripción y justificarión de cursos in definir la evaluación por el docent<br>Curso dirigido<br>Documentos Anexos<br>Cursos dirigido<br>Documentos Anexos<br>Cursos diregido<br>Exoneración de Perreguisito<br>Exoneración de Perreguisito<br>Exoneración de Perreguisito<br>Exoneración de Perreguisito<br>Exoneración de Perreguisito<br>Exoneración de Perreguisito<br>Exoneración de Perreguisito<br>Exoneración de Perreguisito<br>Exoneración de Perreguisito<br>Exoneración de Perreguisito<br>Exoneración de Perreguisito<br>Exoneración de Perreguisito                                                                                                    | IR                                                                                                    | Additio.                     | Asuntos de Estudiantes de Pregrado-Cididad Oniversitaria     |            |
| Selectore in Tipo- Selectore in Tipo- Selectore in Tipo                                                                                                    |                                                                                                    | Tipo de Solicitud:           | - Seleccione un Tipo -                                       | <b>v</b> 🖉 |
| Andragadi de Cursar<br>Requisites extemporáneo de matricula<br>Requisites extemporáneo de matricula<br>Requisites extemporáneo de matricula<br>Requisites extemporáneo de matricula<br>Requisites extemporáneo de matricula<br>Enlaces:<br>Descripción y justificación<br>Cancelación e un examen de validación<br>Cancelación e extemporánea de semestre.<br>Cancelación e extemporánea de semestre.<br>Cursos dirgido<br>Limpar<br>Limpar                                                                                                    |                                                                                                    | Descrinción                  | - Seleccione un Tipo -                                       | <u> </u>   |
| Requisito: Autorización de Máricula en ajustes<br>Camelación el Studios<br>Enlaces: Camelación estemporánea de un curso o cursos.<br>Camelación el curso sin su correguisito.<br>Camelación de curso sin su correguisito.<br>Camelación de curso sin definir la evaluación nor el docent<br>Camelación de curso sin definir la evaluación por el docent<br>Correo larisor Siguerne (cursos intensivo<br>Documentos Anexos<br>Ocursos infestivo<br>Documentos Anexos<br>Ocursos apponals<br>Ocursos apponals<br>Ocursos a                                                                                                    |                                                                                                    | Decemperation                | Aval Aiuste extemporáneo de matricula                        |            |
| Cambio de versión Plan de Estudios<br>Entaces:<br>Descripción y justificación<br>Cancelación de un curso por tercera vez<br>Descripción y justificación<br>Cancelación de un evaluación<br>Cancelación de un evaluación<br>Cancelación de un evaluación<br>Cancelación de curso sin definir La evaluación por el docent<br>Convencion Sigueme (cursar materias en otra universidad)<br>Documentos Anexo:<br>Curso dingido<br>Documentos Anexo:<br>Curso so intensivo<br>Cursos onconales<br>Cursos onconales<br>Cursos solectivo<br>Declarar Curso Incomjeto<br>Exoneración de Pierrequisito<br>Exoneración de Correquisito<br>Exoneración de Correquisito<br>Exoneración de                                                                                                    |                                                                                                    | Requisitos:                  | Autorización de Matricula en ajustes                         |            |
| Entaces: Cancelación de un curso o cursos.<br>Cancelación de un curso so por tercera vez<br>Descripción y justificación:<br>Cancelación edu acumo sin su correquisito.<br>Cancelación edu acumo sin su correquisito.<br>Cancelación edu acumo sin su correquisito.<br>Cancelación edu acumo sin su correquisito.<br>Cancelación edu acumo sin su correquisito.<br>Cancelación edu acumo sin su correquisito.<br>Cancelación edu acumo sin su correquisito.<br>Cancelación edu acumo sin su correquisito.<br>Cancelación edu acumo sin su correquisito.<br>Exoneración de curso sin del semestie.<br>Cancelación edu acumo sin su correquisito.<br>Exoneración de Correquisito.<br>Exoneración de Prerequisito.<br>Exoneración de Prerequisito.<br>Exoneración                                                                                                    | 1 Harrison                                                                                                    |                              | Cambio de versión Plan de Estudios                           |            |
| Descripción y justificación<br>Cancelación et curso sin su correguisión<br>Cancelación et curso sin su correguisión<br>Cancelación et curso sin definir la evaluación por el docent<br>Cancelación et curso sin definir la evaluación por el docent<br>Correso in Siguerne (cursor amaterias en otra universidad)<br>Documentos Anexo:<br>Curso intensivo<br>Curso solectivo<br>Declarar Curso Incompleto<br>Exoneración de Correguisión<br>Exoneración de Correguisión<br>Exoneración de C                                                                                                    |                                                                                                    | Enlaces:                     | Cancelación de un curso nor tercera vez                      |            |
| Cancelación de un examen de validación.<br>Cancelación extemporánea de semestre.<br>Cancelación regular del semestre.<br>Cancelación equiporánea de semestre.<br>Cancelación de cursos sin definir la evaluación por el docent<br>Corveis digido<br>Documentos Anexos:<br>Cursos Intensivo<br>Cursos Intensivo<br>Cursos sopcionales<br>Cursos electivo<br>Declarar Curso Incompleto<br>Exoneración de Prerreguisto<br>Exoneración de Prerreguisto<br>Exoneración de Prerreguisto<br>Exoneración de Prerreguisto<br>Exoneración de Correguisto<br>Exoneración de Correguisto<br>Exoneración de Correguisto<br>Exoneración de Correguisto<br>Exoneración de Correguisto<br>Exoneración de Correguisto<br>Exoneración de Correguisto<br>Exoneración de Correguisto                                                                                                    |                                                                                                    | Descripción y justificación: | Cancelación de curso sin su correguisito.                    |            |
| Cancelación estar de semestre.<br>Cancelación estar de semestre.<br>Cancelación de curso sin definir la evaluación por el docent<br>Corves dirigido<br>Documentos Anexos<br>Oursos opcionales<br>Oursos opcionales                                                                                                    |                                                                                                    | Doornpolori y jaoandation.   | Cancelación de un examen de validación.                      |            |
| Cancelación de curso indéniri a evaluación por el docent     Corvenio Sigueme (cursar materias en otra universidad)     Documentos Anexos     Curso dirigido     Curso dirigido     Documentos Anexos     Curso so picionales     Cursos ocompleto     Exoneración de Cursos pocionales     Cursos electivo     Declarar Curso incompleto     Exoneración de Correquisto     Archivo:     Seleccionar archivo     Ningún archivo seleccionado @     Agregar Anexo                                                                                                    |                                                                                                    |                              | Cancelación extemporánea de semestre.                        |            |
| Convenio sigueme (cursar materias en otra universidad)<br>Curso idigido<br>Documentos Anexos<br>Curso Intensivo<br>Cursos electivo<br>Declarar Curso Incompleto<br>Exoneración de Prerrequisito<br>Exoneración de Prerrequisito<br>Exoneración de Prerrequisito<br>Exoneración de Correquisito<br>Exoneración de Correquisito<br>Exonera                                                                                                    |                                                                                                    |                              | Cancelación de curso sin definir la evaluación por el docent |            |
| Curso intensivo<br>Curso so picionales<br>Cursos so picionales<br>Cursos so picionales<br>Cursos so picionales<br>Cursos so picionales<br>Cursos so picionales<br>Cursos incompleto<br>Exoneración de Prerequisito<br>Exoneración de Correquisito<br>Archivo Seleccionar archivo Ningún archivo seleccionado<br>Agregar Anexo                                                                                                    | and the second second se |                              | Convenio Sigueme (cursar materias en otra universidad)       |            |
| Curso sepcionales<br>Cursos epicitivo<br>Declarar Curso incompieto<br>Exoneración de Correguisto<br>Archivo: Seleccionar archivo. Ningún archivo seleccionado @<br>Agregar Anexo. @<br>Guardar Limpiar                                                                                                    |                                                                                                    | Desumentes Anoves            | Curso dirigido                                               |            |
| Cursos selectivo<br>Deciarar Curso Incompleto<br>Exoneración de Prerrequisito<br>Exoneración de Correquisito<br>Archivo<br>Seleccionar archivo<br>Agregar Anexo<br>Couardar<br>Limpiar                                                                                                    |                                                                                                    | Documentos Anexos.           | Curso Intensivo                                              | liminar    |
| Declarar Curso Incompleto<br>Exoneración de Perequisito<br>Exoneración de Correquisito<br>Archivo<br>Seleccionar archivo<br>Agregar Anexo<br>Guardar<br>Limpiar                                                                                                    | 2 A to                                                                                                    |                              | Cursos electivo                                              |            |
| Exoneración de Prerequisito<br>Exoneración de Correquisito<br>Archivo: Seleccionar archivo: Ningún archivo seleccionado<br>Agregar Anexo<br>Guardar Limpiar.                                                                                                    |                                                                                                    |                              | Declarar Curso Incompleto                                    |            |
| Archivo<br>Seleccionar archivo<br>Argregar Anexo                                                                                                    |                                                                                                    |                              | Exoneración de Prerrequisito                                 |            |
| Archivo: Seleccionar archivo Ningún archivo seleccionado@<br>Agregar Anexo @<br>Guardar Limpiar                                                                                                    |                                                                                                    |                              | Exoneracion de Correquisito                                  | /          |
| Agregar Anexo 🖉<br>Guardar Limpiar                                                                                                    |                                                                                                    |                              | Archivo: Seleccionar archivo Ningún archivo seleccion        | ado 🕜      |
| Guardar Limpiar                                                                                                    |                                                                                                    |                              | Agregar Anexo 🥝                                              |            |
| Guardar Limpiar                                                                                                    |                                                                                                    |                              |                                                              |            |
|                                                                                                    |                                                                                                    |                              | Guardar Limpiar                                              |            |
|                                                                                                    |                                                                                                    |                              |                                                              |            |
|                                                                                                    |                                                                                                    |                              |                                                              |            |

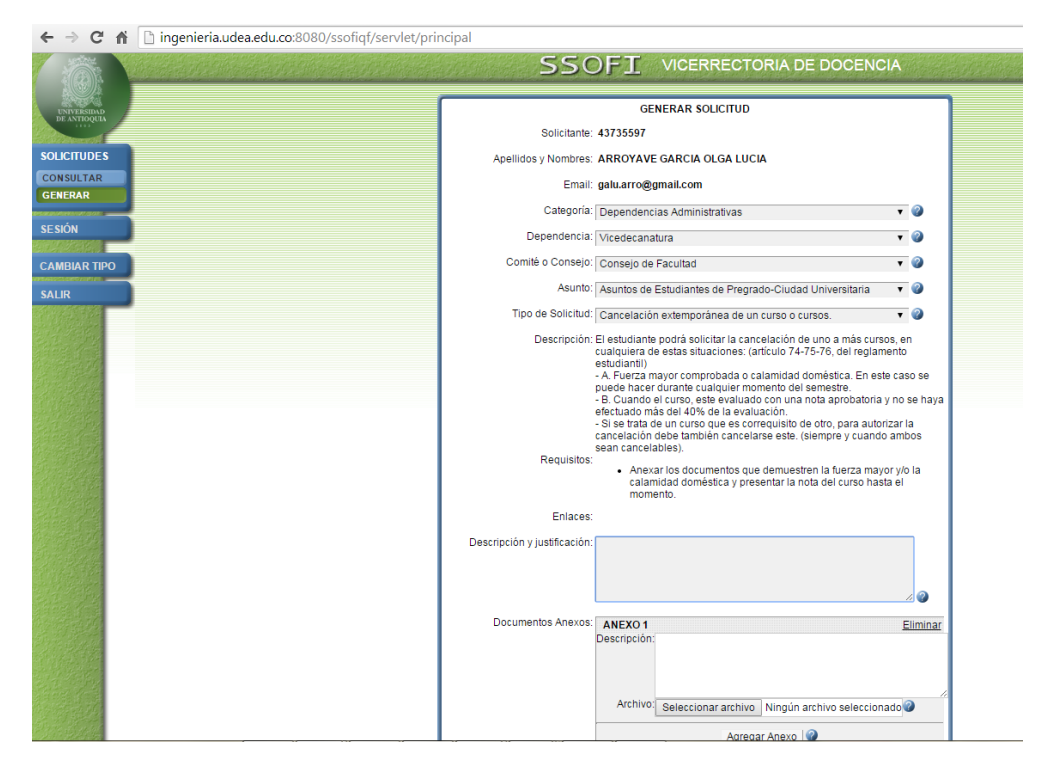

Si desea consultar el estado de su solicitud, puede hacerlo de la siguiente manera:

| s s                                          | <b>SOFI</b> SISTEMA DE SOLICITUDES                                                                                                    | DE LA FACULTAD DE INGENIERÍA                                                                                                    |
|----------------------------------------------|----------------------------------------------------------------------------------------------------|----------------------------------------------------------------------------------------------------|
| SOLICITUDES<br>CONSULTAR<br>GENERAR<br>SALIR | CONSULTAR SOLICIT<br>Fecha Solicitud<br>Desde :                                                                                                    | rubes                                                                                                    |
|                                              | De click en este botón para consultar todas la:<br>También puede filtrar la consulta según la fect<br>comité o consejo, el asunto, el tipo de solicituc<br>consultas pueden utilizar las combinaciones d | s solicitudes que ha realizado.<br>ha en que realizó la solicitud, el<br>d y/o el número del caso. Las<br>e filtros que usted desee. |

| _                    | SSOFI SISTEMA DE SOLICITUDES DE LA FACULTAD DE INGENIERÍA                                                                                                    |                         |
|----------------------|----------------------------------------------------------------------------------------------------|-------------------------|
| SOLICITUDES          | SOLICITUDES ENCONTRADAS                                                                                                    | _                       |
| CONSULTAR            | SOLICITODES ENCONTRADAS                                                                                                    |                         |
| GENERAR              | Nro     Comite     Nro     Situación     Fecha     Tipo Solicitud     Descripción y     Observación     Opci       Caso     Acta     Solicitud     justificación     Asuntos DE PREGRADO     Asuntos DE PREGRADO     Asuntos | one                     |
| SALIR                | 14679 Consejo - Sin 2008-01-29 <u>Aprobación</u> la descripción y <u>Modi</u><br>de Agendar <u>calendario</u> justificación                                                                                                    | fica<br>hina            |
|                      | De click aquí para ver la información del tipo de solicitud.                                                                                                    |                         |
|                      | e click aquí para ver la solicitud completa. Atras                                                                                                    |                         |
|                      | La consulta de solicitudes que usted realizó se mostrará en otra página. Mostrará información básica<br>de cada solicitud: el número del caso, el comité, el número del Acta a la que fue agendada, la fecha<br>en la que se realizó la solicitud, el tipo de solicitud, la descripción y la justificación, las observaciones<br>dadas, y unos enlaces en la columna de opciones.                                                                                                    | •                       |
| â                    | SSOFI SISTEMA DE SOLICITUDES DE LA FACULTAD DE INGENIERÍ                                                                                                    | A                       |
| and a                |                                                                                                    |                         |
| SOLICITUDES          | SOLICITUDES ENCONTRADAS                                                                                                    |                         |
| CONSULTAR<br>GENERAR | Nro     Comite     Nro     Situación     Fecha     Tipo Solicitud     Descripción y     Observación       Caso     Acta     Solicitud     justificación     Instruction     Instruction<                                                                                                    | Opcione                 |
| SALIR                | ASUNTOS DE PREGRADO<br><u>14679</u> Consejo - Sin 2008-01-29 <u>Aprobación</u> la descripción y<br>de Agendar <u>calendario</u> iustificación                                                                                                    | Modifica<br>Elimina     |
|                      | Facultad De click aquí para ver la información del tipo de solicitud                                                                                                    |                         |
|                      | De click aquí para ver la solicitud completa.                                                                                                    |                         |
| _                    |                                                                                                    |                         |
|                      | La consulta de solicitudes que usted realizó se mostrará en otra página. Mostrará información b de cada solicitud: el número del caso, el comité, el número del Acta a la que fue agendada, la fe en la que se realizó la solicitud, el tipo de solicitud, la descripción y la justificación, las observad dadas, y unos enlaces en la columna de opciones.                                                                                                    | lásica<br>acha<br>iones |
|                      |                                                                                                    |                         |